# S5800-48F4S Switch FSOS Software Upgrade Guide

Model: S5800-48F4S

UPGRADE GUIDE

### Contents

| 1. Configuration Considerations                                     |
|---------------------------------------------------------------------|
| 2. Introduction                                                     |
| 3. Upgrade the software system versions                             |
| 3.1 Upgrade by CLI Interface                                        |
| 3.1.1 Connection Equipment 3                                        |
| 3.1.2 Download Configuration Software                               |
| 3.1.3 Switch on and Use Login Software                              |
| 3.1.4 Login Switch                                                  |
| 3.1.5 Select the file to be uploaded on Tftp32 software 4           |
| 3.1.6 Download version file and upgrade version 5                   |
| 3.1.7 Restart for Verification 7                                    |
| 3.2 Upgrade by WEB Interface 7                                      |
| 3.2.1 Configure the IP of management interface                      |
| 3.2.2 Login in the WEB Interface 8                                  |
| 3.2.3 Upgrade the switch system file on the WEB Interface 8         |
| 3.2.4 View the current system version running on the WEB interface9 |

# 1. Configuration Considerations

The upgrade guide suits for the model of switch as shown in table 1:

| Series       | Product Model |
|--------------|---------------|
| S5800 Series | S5800-48F4S   |
|              |               |

Table 1

## 2. Introduction

When new features are added or the original performance needs to be optimized and the currently running version is out of date, the device needs to be upgraded. In this case, you need to load a high version of the system software, upgrade through the CLI interface, WEB interface, and restart.

### 3. Upgrade the Software System Versions

### 3.1 Upgrade by CLI Interface

3.1.1 Network Topology

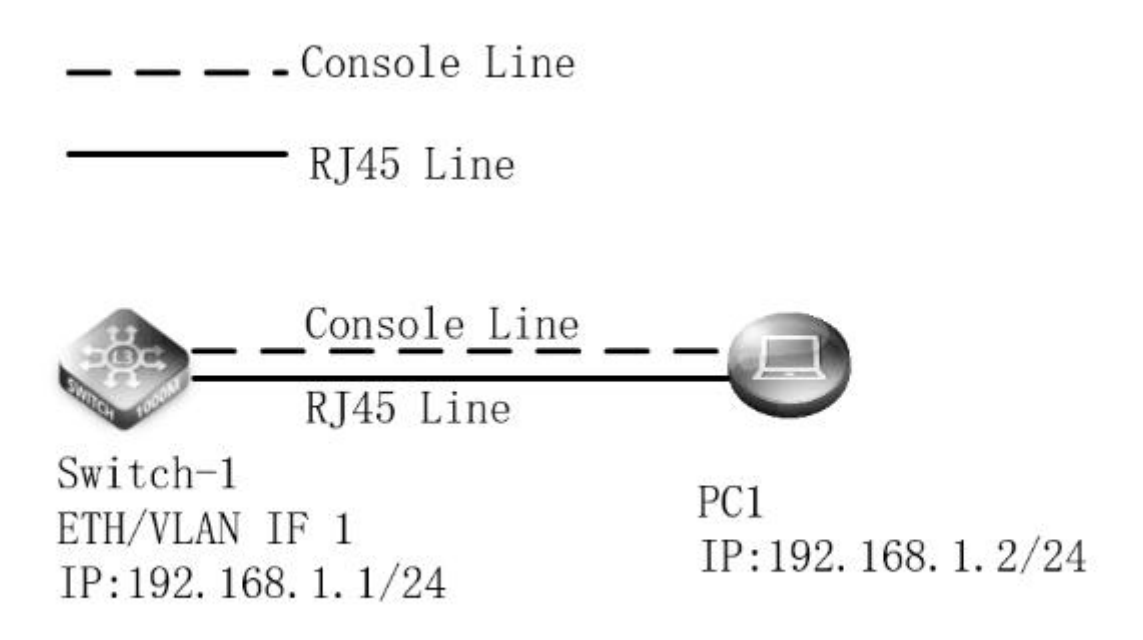

#### 3.1.2 Configuration Steps

#### (1) Connection Equipment

#Connect the PC and the switch to the network cable and the console port as shown in topology. Connect one end of the RJ-45 network cable to the network card interface of the PC and the other end to the network port of the Switch-1. Connect one end of the console cable VGA to the VGA port of the PC. One end of the RJ-45 is connected to the console port on the front panel of the switch.

#### (2) Download Configuration Software

# After the connection is completed, there we recommend the super terminal, putty or Secure CRT tool to configure the switch.

#### (3) Switch on and Use Login Software

#Energizing the switch, then open the installed login software, select the mode of serial port of login, Port through the device manager to determine. Baud rate: 115200, Data bits: 8, Parity: None, Stop bits: 1. (Reference below)

| Quick Conne                                                             | ct                                                                            | ×                                                         |
|-------------------------------------------------------------------------|-------------------------------------------------------------------------------|-----------------------------------------------------------|
| Protocol:<br>Port:<br>Baud rate:<br>Data bits:<br>Parity:<br>Stop bits: | Serial           COM3           115200           8           None           1 | Flow Control                                              |
| Name of pipe:                                                           | connect on startu                                                             | p ☑ Save session<br>☑ Open in a tab<br>Connect     Cancel |

**NOTE**: COM Number can be viewed through device manager. [(right click on "my computer" > "manage" > "device manager" > "port (COM and LPT)"]. If it displays an unrecognized USB device, please download and install the corresponding driver.

#### (4) Login Switch

#After completing the above steps, hitting the Enter key of the keyboard will prompt you to enter the account password. At this time, enter the default username and password: **admin/admin** to log in to the s witch.

#### (5) Select the file to be uploaded on Tftp32 software

#Install and open the software Tftp32 on PC, specify the current directory as the directory corresponding to the file to be uploaded, and select the current IP address of PC1 on the server interface.

| urrent Direct<br>erver interfa | tory | C:\Win | idows\System32 | '\da-DK  | -        | ■В         | rowse |
|--------------------------------|------|--------|----------------|----------|----------|------------|-------|
| Eftp Server                    | Títp | Client | DHCP server    | Syslog : | server   | Log viewer |       |
| peer                           |      |        | file           | sta      | art time | progress   |       |
|                                |      |        |                |          |          |            |       |

#### (6) Download version file and upgrade version

#CLI interface software upgrade means the user selects the file to be upgraded on TFTP and uploads it to the device for upgrade. After specifying the next file enabled by the system is completed, the configuration is saved and restarted to take effect.

| View the devi | ce space size:   |                   |                 |                  |
|---------------|------------------|-------------------|-----------------|------------------|
| S5850-32S2Q   | # show file sy   | stem              |                 |                  |
| File Systems: |                  |                   |                 |                  |
| Туре          | Size             | Used              | Free            | Use%             |
|               |                  |                   |                 |                  |
| flash:        | 887M             | 1.6M              | 880M            | 0%               |
| flash:/boot   | 775M             | 47.0M             | 724M            | 6%               |
|               |                  |                   |                 |                  |
| Upload OS fil | es with FTP pr   | otocol            |                 |                  |
| S5850-32S2Q   | #copy mgmt-      | if ftp://192.168. | 1.2 flash:/boot |                  |
| User name []  | admin            |                   |                 |                  |
| Password []   |                  |                   |                 |                  |
| Name of the   | FTP file to acco | ess [] FSOS-S58   | 50-v7.2.2.r.bin |                  |
| Are you sure  | to overwrite fl  | ash:/boot/FSOS    | -S5850-v7.2.2.  | r.bin? [confirm] |
| Download fro  | m URL to tem     | porary file.      |                 |                  |
|               |                  |                   |                 |                  |

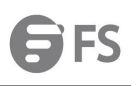

| Get file from ftp://admin@192.168.0.58:21/FSOS-S5850-v7.2.2.r.bin |
|-------------------------------------------------------------------|
| Connected to 192.168.1.2 (192.168.1.2)                            |
| 220 http://www.aq817.cn                                           |
| Name (192.168.1.2:admin):                                         |
| 331 Password required for admin.                                  |
| 230 User admin logged in.                                         |
| Remote system type is UNIX.                                       |
| Using binary mode to transfer files.                              |
| 200 Type set to I.                                                |
| local: /tmp/recv2139 remote: FSOS-S5850-v7.2.2.r.bin              |
| 200 Port command successful.                                      |
| 150 Opening data connection for FSOS-S5850-v7.2.2.r.bin           |
|                                                                   |
| 226 File sent ok                                                  |
| 25398924 bytes received in 21.6 secs (1.2e+03 Kbytes/sec)         |
| Copy the temporary file to its destination.                       |
|                                                                   |
|                                                                   |
| 25398924 bytes in 0.2 seconds, 124018 kbytes/second               |

Specify the FSOS-S5850-v7.2.2.r.bin file as the file for the next system restart

S5850-32S2Q(config)# boot system flash:/boot/FSOS-S5850-v7.2.2.r.bin

Save configuration and restart

S5850-32S2Q(config)#write

S5850-32S2Q# reboot

Building configuration...

Reboot system? [confirm] enter

Restarting system.

#### (7) Restart for Verification

#After the restart is complete, check the current device system running version.
S5850-32S2Q# show version
FSOS Software, S5850-32S2Q, Version 7.2.2
Copyright (C) Fiberstore Inc. All rights reserved.
The current running image is flash:/boot/FSOS-5850-v7.2.2.r.bin
S5850-32S2Q uptime is 0 days, 0 hours, 57 minutes
Hardware Type is 32S2Q

Hardware Type is 5252Q Hardware Version is 2.0 SDRAM size 1024M Flash size 2048M EPLD Version is 1.2 BootRom Version is 8.1.1 System serial number is CG170728002977N005 Current Web Version is 6.2.27

#### 3.2 Upgrade by WEB Interface

**Network Topology** 

🗕 🗕 🗕 - Console Line

\_\_\_\_\_ RJ45 Line

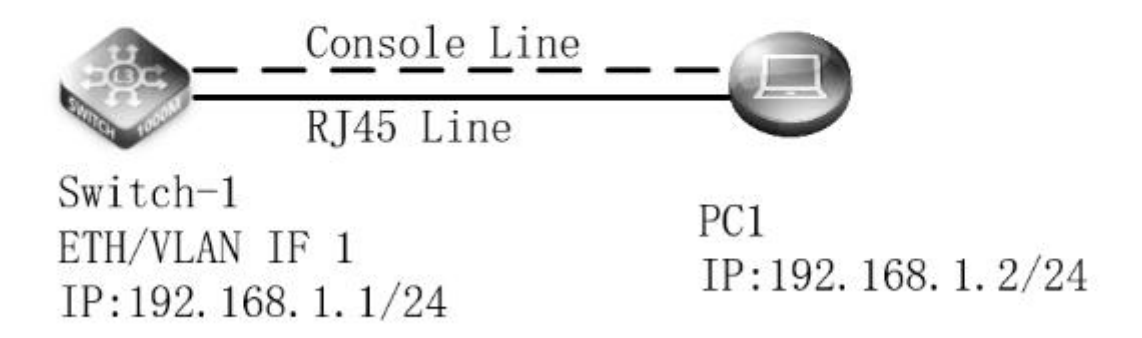

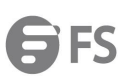

#### **Configuration Steps**

#### 3.2.1 Configure the IP of management interface

It needs to enter the CLI interface to open the switch configuration management port IP address and open the HTTP service in WEB interface software upgrade.

S5850-32S2Q#config

S5850-32S2Q(config)#management ip address 192.168.1.1/24

S5850-32S2Q(config)#service http enable

#### 3.2.2 Login in the WEB Interface

Sure that the IP addresses of PC and switch as the same network segment, enter the management port IP address: 192.168.1.1 in the URL

field of the browser, and then enter the default username and password: admin/admin

|           | Login     |  |
|-----------|-----------|--|
| Username: |           |  |
| Password: |           |  |
|           | English 🔻 |  |
|           |           |  |
|           | Login     |  |
|           | Login     |  |

#### 3.2.3 Upgrade the switch system file on the WEB Interface

After entering the switch WEB interface, select "System Management > File Management > upload image", then click "Use Image"

| flash: To<br>flash:/b | tal size: 887M, Free size: 874M<br>oot Total size: 775M, Free size: 625M |                                                       |             |                 |                |
|-----------------------|--------------------------------------------------------------------------|-------------------------------------------------------|-------------|-----------------|----------------|
| Browse fi             | le: Scan                                                                 | The max size of file can be uploaded is 34M Upload As | File Upload | I As Image Up   | load Web Image |
| Select                | Name                                                                     | Directory                                             | Size        | Usage           | Operation      |
|                       | fs                                                                       | flash:                                                | 3.3К        |                 |                |
|                       | abc                                                                      | flash:                                                | 517B        |                 |                |
|                       | bcd                                                                      | flash:                                                | 320B        |                 |                |
|                       | bgp                                                                      | flash:                                                | 1.9K        |                 |                |
|                       | ust                                                                      | flash:                                                | 2.2K        |                 |                |
|                       | startup-config.conf                                                      | flash:                                                | 2.5K        | Startup config* | Backup Config  |
|                       | abc2                                                                     | flash:                                                | 212B        |                 |                |
|                       | startup-config.conf                                                      | flash:/boot                                           | 1.8K        | Startup config* | Use Config     |
|                       | FSOS-5850-v7.2.2.r.bin                                                   | flash:/boot                                           | 25.0M       | System Image    | Use Image      |

NOTE: Select the file to be upgraded on the WEB interface, please do not close the upgrade page or power off the device during the

upgrade.

#### 3.2.4 View the current system version running on the WEB interface

| Device In   | formation              |                  |                                    |
|-------------|------------------------|------------------|------------------------------------|
| Product ID  | S5850-48s2q4c          | WebImage Name    | flash:FSOS-webImage-v6.2.29.r3.bin |
| Location    |                        | BootRom Version  | 8.1.1                              |
| Device Name | Switch-2               | Hardware Version | 2.0                                |
| Contact     |                        | EPLD Version     | 4.0                                |
| Software    | FSOS, 7.2.2            | Serial Number    | CG170323035713N003                 |
| Image Name  | FSOS-5850-v7.2.2.r.bin | MAC Address      | 00:1E:08:0C:EA:40                  |
| Web Version | 6.2.29.r3              | Uptime           | 0 days, 15 hours, 21 minutes       |

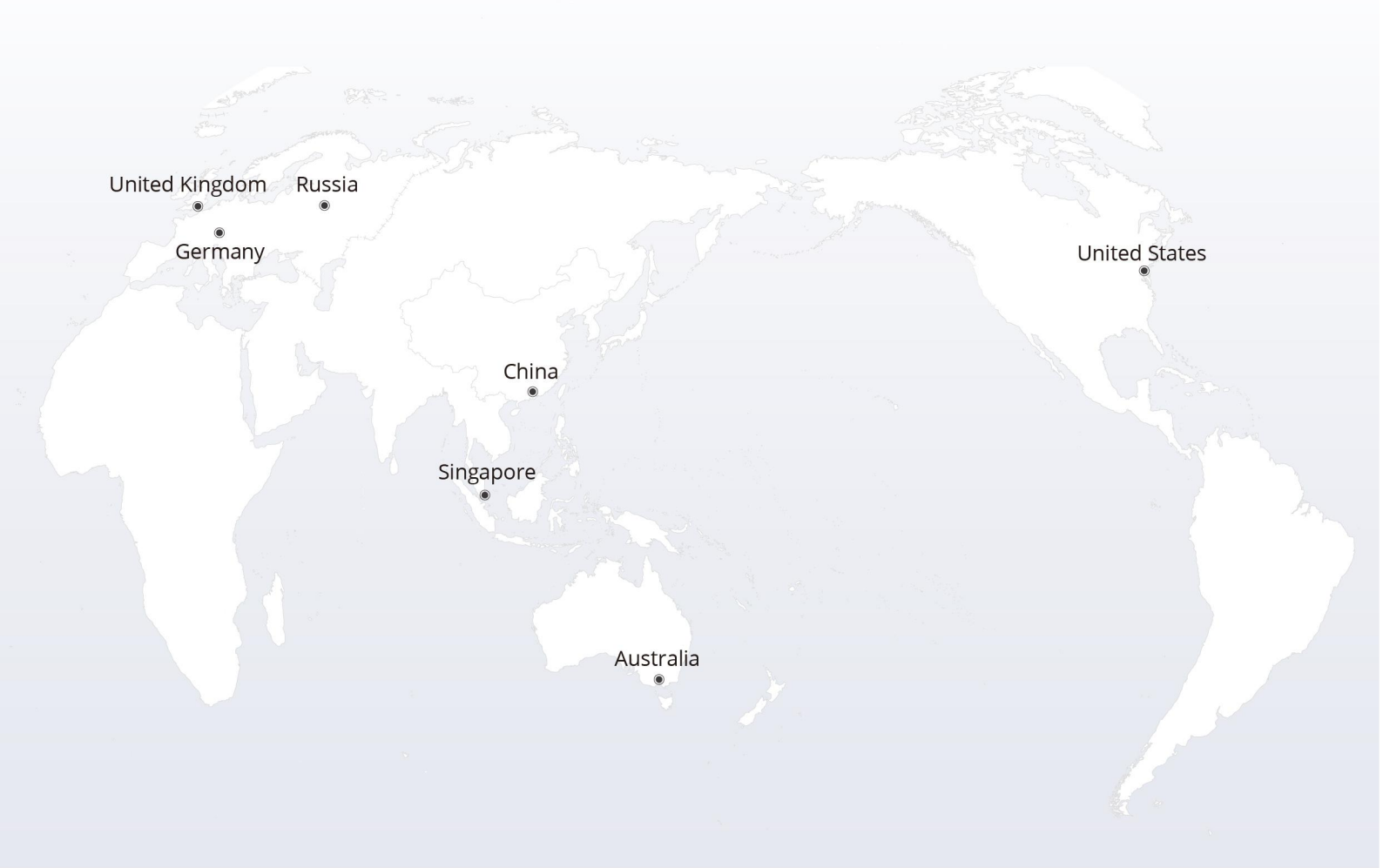

# https://www.fs.com

The information in this document is subject to change without notice. FS has made all efforts to ensure the accuracy of the information, but all information in this document does not constitute any kind of warranty.

Copyright © 2009-2022 FS.COM All Rights Reserved.